http://www.esoft.spb.ru/

# Инструкция

по использованию

# "Кабель для связи с компьютером"

Редакция 1.4 от 22 апреля 2006 года

Санкт-Петербург 2007

# Содержание

| Co | Содержание                                     |     |
|----|------------------------------------------------|-----|
| 1. | Назначение и виды                              | .3  |
| 2. | Комплект поставки кабеля программирования      | .4  |
| 3. | Программирование панелей                       | .5  |
| 4. | Особенности использования                      | .7  |
| 5. | Запись звука                                   | . 8 |
| 6. | Как правильно записать свои звуковые сообшения | .9  |
| 7. | Алреса и телефоны произволителя                | 10  |
| -  |                                                | -   |

#### 1. Назначение и виды.

Все объектовые приборы стационарных объектов, выпускаемые фирмой ООО "Ритм", имеют возможность перепрограммирования. Программирование осуществляется через кабель для связи с компьютером, который подключается к компьютеру или ноутбуку СОМ кабелем или через USB интерфейс.

Выпускается два вида кабеля программирования:

- 1. Кабель для связи с компьютером СОМ (рис. 1.1);
- 2. Кабель для связи с компьютером USB + COM (рис. 1.2).

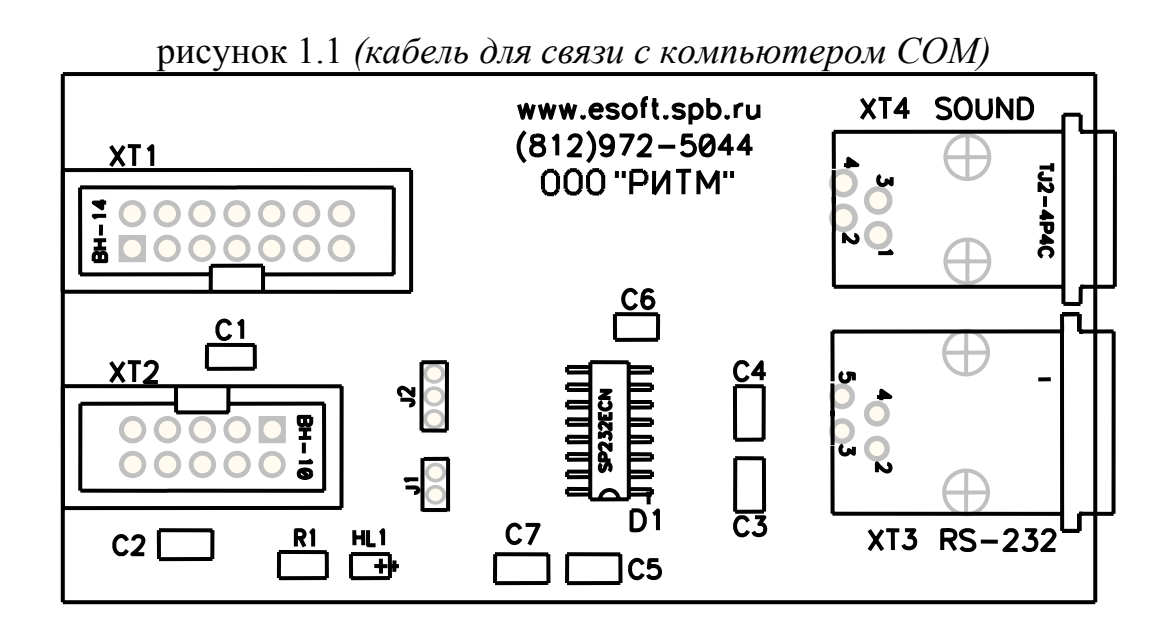

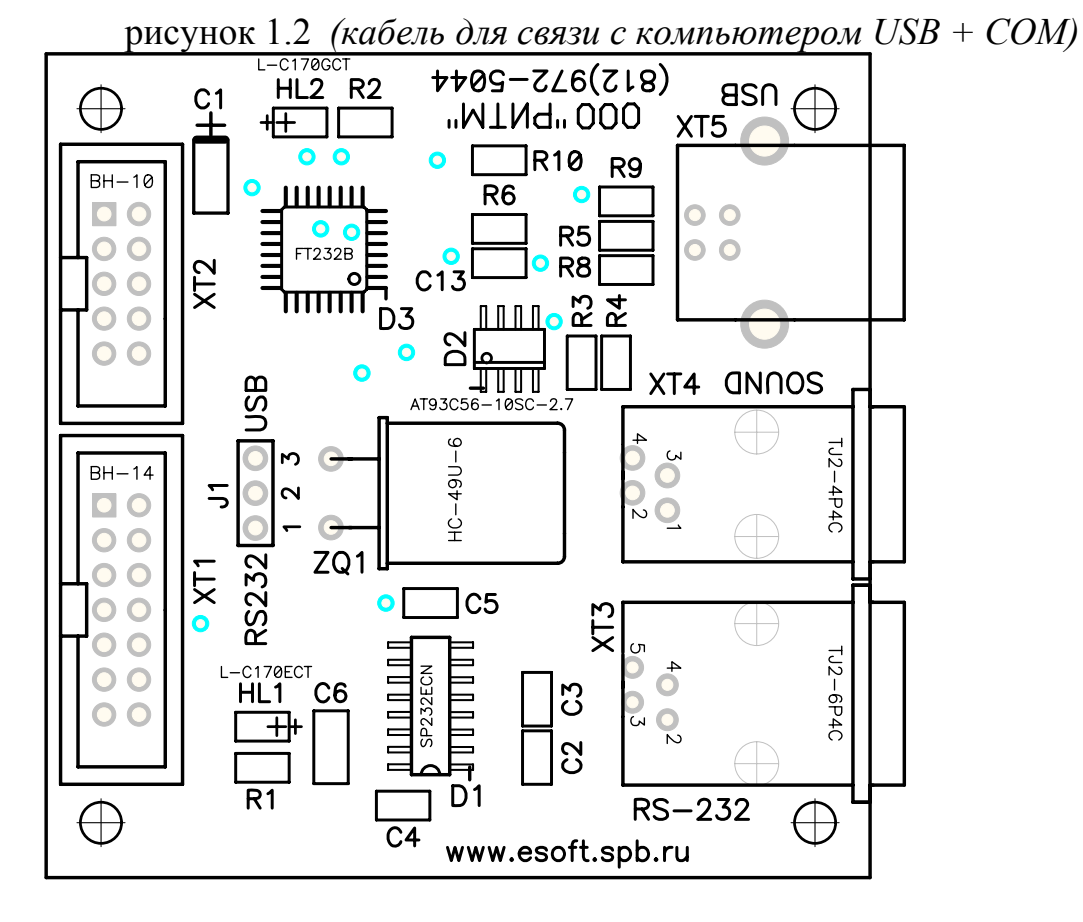

### 2. Комплект поставки кабеля программирования.

В комплект поставки кабеля программирования через СОМ порт входит:

- ▶ плата программирования;
- шлейф разъема XT1;
- ▶ шлейф разъема XT2;
- ≻ СОМ кабель;
- ▶ Кабель для записи звука.

В комплект поставки кабеля программирования через СОМ порт и USB входит:

- ▶ плата программирования;
- ▶ шлейф разъема XT1;
- ▶ шлейф разъема XT2;
- ≻ СОМ кабель;
- ➤ USB кабель;
- ▶ Кабель для записи звука.

### 3. Программирование панелей.

Перед началом программирования <u>ОБЯЗАТЕЛЬНО</u> ознакомьтесь с "Особенностями использования" кабеля программирования.

Для внесения изменений в настройки объектовой панели необходимо с диска поставляемого с оборудованием, скопировать на жесткий диск папки "BarsGSM", "Voice2GSM" и "ContactGSM", для программирования соответственно панелей "БарсGSM", "ГолосовойGSM" и "КонтактGSM".

Порядок действий при программировании панелей:

Для программирования панели "БарсGSM":

- 1. Подключаем кабель для связи с компьютером шлейфом от разъема XT1 к разъему XT6 (PHONE/MODEM) на панели;
- 2. К компьютеру (ноутбуку), подключаем СОМ или USB кабель;
- 3. Подаем питание на панель (если подключили кабель к панели при подключенном питании, необходимо обесточить и опять подать напряжение на панель);
- 4. Из папки "BarsGSM" запускаем файл "BarsGSM.exe";
- 5. Изменяем необходимые параметры;
- 6. Нажимаем кнопку Записать настройки в "Барс GSM"
- 7. Закрываем программу;
- 8. Отключаем и опять подключаем питание панели;
- 9. Запускаем программу;
- 10. Проверяем, сохранились ли настройки.
- 11. Если настройки не сохранились:
  - 11.1. проверяем питание панели;
  - 11.2. проверяем, горит ли диод HL1, на панели кабеля программирования;
  - 11.3. проверяем последовательность выполнения действий при программировании панели;
  - 11.4. звоним в отдел по работе с клиентами ООО "Ритм".

<u>Для программирования панели "ГолосовойGSM":</u>

- 1. Подключаем кабель для связи с компьютером шлейфом от разъема XT1 к разъему XT6 (PHONE/MODEM) на панели;
- 2. К компьютеру (ноутбуку), подключаем СОМ или USB кабель;
- 3. Подаем питание на панель (если подключили кабель к панели при подключенном питании, необходимо обесточить и опять подать напряжение на панель);
- 4. Из папки "Voice2GSM" запускаем файл "Voice2GSM.exe";
- 5. Изменяем необходимые параметры;
- 6. Нажимаем кнопку Записать настройки в "Голосовой GSM"
- 7. Закрываем программу;
- 8. Отключаем и опять подключаем питание панели;
- 9. Запускаем программу;
- 10. Проверяем, сохранились ли настройки.
- 11. Если настройки не сохранились:
  - 11.1. проверяем питание панели;
  - 11.2. проверяем, горит ли диод HL1, на панели кабеля программирования;

- 11.3. проверяем последовательность выполнения действий при программировании панели;
- 11.4. звоним в отдел по работе с клиентами ООО "Ритм".

Для программирования панели "КонтактGSM":

- 1. Подключаем кабель для связи с компьютером шлейфом от разъема XT2 к разъему XT8 (PROGRAM) на панели (можно подключать для программирования шлейф разъема XT1, см. п.4);
- 2. К компьютеру (ноутбуку), подключаем СОМ или USB кабель;
- 3. Подаем питание на панель;
- 4. Из папки "ContactGSM" запускаем файл ContactGSM-5.636.exe (версия может отличаться);
- 5. Изменяем необходимые параметры;
- 6. Затем переходим на закладку "Общие настройки" и нажимаем кнопку Записать все настройки.
- 7. Закрываем программу;
- 8. Отключаем и опять подключаем питание панели;
- 9. Запускаем программу;
- 10. Проверяем, сохранились ли настройки.
- 11. Если настройки не сохранились:
  - 11.1. проверяем питание панели;
  - 11.2. проверяем, горит ли диод HL1, на панели кабеля программирования;
  - 11.3. проверяем последовательность выполнения действий при программировании панели;
  - 11.4. звоним в отдел по работе с клиентами ООО "Ритм".

#### 4. Особенности использования.

При программировании панелей кабелем для связи с компьютером USB+COM, необходимо при использовании кабеля СОМ ставить перемычку на разъеме J1 между контактами 1 и 2, а USB - перемычку ставить между контактами 2 и 3.

Шлейф, который подключен к разъему XT2 (10 контактов) на плате кабеля для связи с компьютером, предназначен для программирования панели "Контакт GSM", и подключается к разъему XT8 (PROGRAM). Категорически запрещается подключать этот шлейф к другим разъемам объектовой панели, таким как "RELAY" или "TELCO"!!!

Можно программировать все объектовые панели только шлейфом разъема XT1, разъем XT2 предназначен для более удобного подключения к панели на объекте "Контакт GSM", без отключения телефона (или промышленного модема).

<u>Во время программирования</u> шлейфом, который подключен к разъему XT1, реакция панели на события ограничена, поэтому программирование на объекте панелей "Контакт GSM", лучше осуществлять через разъем XT2.

Разъем XT2 выполняет те же функции, что и разъем XT1, за исключением записи звука.

Подключать кабель программирования к панелям осуществлять только при выключенном питании.

 При изменении
 настроек
 панель
 на каждой
 закладке
 необходимо
 нажимать

 Записать
 или
 Записать настройки в "Барс GSM"
 или
 Записать настройки в "Голосовой GSM"

соответственно. В панели "Контакт GSM" после изменения настроек по закладкам, необходимо перейти на закладку "Общие настройки" и нажать кнопку Записать все настройки. После завершения изменения настроек необходимо пересбросить питание панели.

Запрещается два шлейфа, которые подключены к разъемам XT1 и XT2, подключать к объектовой панели одновременно.

Запрещается шлейф подключенный к разъему XT2 использовать на панелях БарсGSM и ГолосовойGSM.

#### 5. Запись звука

#### Для записи звука используется только разъем XT1.

Чтобы записать звук в объектовую панель необходимо:

- Подключить кабель программирования шлейфом от разъема XT1 к разъему на объектовой панели "PHONE/MODEM";
- К компьютеру (ноутбуку), подключить СОМ <u>или</u> USB кабель, а также кабель для записи звука подключить к выходу звуковой карты (зеленый цвет гнезда на компьютере, на ноутбуке с изображением наушников).

Особенности программирования каждой панели смотри в соответствующей инструкции.

#### 6. Как правильно записать свои звуковые сообщения

В папках "Voice2GSM" и "ContactGSM" есть папка "Sound", где находятся звуковые файлы. Если Вы хотите записать свои сообщения, необходимо, в любом звуковом редакторе открыть файл, поменять его содержимое. Сохранить файл, <u>без</u> изменения его названия. Проделать такие же действия с остальными файлами по мере необходимости. И после этого запустив программу программирования панели, перезаписать звук.

- 1. В папках "Voice2GSM" или "ContactGSM" открыть папку "Sound";
- 2. Выбрать необходимый файл и открыть его в любом звуковом редакторе;
- 3. Поменять его содержимое;
- 4. Сохранить файл, без изменения его названия;
- 5. Проделать такие же действия с остальными файлами по мере необходимости;
- 6. Запустить программу программирования панели;
- 7. Перезаписать звук (см. п.4).

## 7. Адреса и телефоны производителя

ООО «Ритм» Адрес: г. Санкт-Петербург, Проспект Энергетиков д.30, корп 8 Тел: (812) 444-97-35 (812) 972-50-44 <u>http://www.esoft.spb.ru</u>/ E-mail: <u>gsm@esoft.spb.ru</u> ICQ 18381313